Министерство образования и науки Российской Федерации Федеральное государственное бюджетное образовательное учреждение высшего образования "САМАРСКИЙ ГОСУДАРСТВЕННЫЙ ЭКОНОМИЧЕСКИЙ УНИВЕРСИТЕТ"

В.А. Щеколдин

# НОРМИРОВАНИЕ ТРУДА НА ПЕРСОНАЛЬНОМ КОМПЬЮТЕРЕ

Практикум (MS Excel)

Самара Издательство Самарского государственного экономического университета 2017 Рецензенты: доктор экономических наук, профессор *Е.В. Погорелова*; отдел организации труда и заработной платы АО "РКЦ "Прогресс", г. Самара (зам. начальника отдела *А.Ф. Картавенко*)

Издается по решению редакционно-издательского совета университета

#### Щеколдин, В.А.

Щ40 Нормирование труда на персональном компьютере [Электронный ресурс] : практикум (MS Excel) / В.А. Щеколдин. - Электрон. дан. - Самара : Изд-во Самар. гос. экон. ун-та, 2017. - 1 электрон. опт. диск. - Систем. требования: процессор Intel с тактовой частотой 1,3 ГГц и выше ; 256 Мб ОЗУ и более ; MS Windows XP/Vista/7/10 ; Adobe Reader ; разрешение экрана 1024x768 ; привод CD-ROM. - Загл. с титул. экрана. ISBN 978-5-94622-686-8

В практикуме по курсу "Нормирование труда" предлагаются задания и методические указания по их выполнению для практических занятий и самостоятельной работы студентов по расчету норм в различных производственных процессах, при многостаночном обслуживании, по анализу качества действующих норм на предприятии (в организации). Все задания выполняются на персональном компьютере в программе MS Excel по прилагаемым инструкциям.

Для студентов экономических вузов и факультетов. Практикум может быть полезен в практической работе специалистов по труду, а также в системе повышения квалификации персонала предприятий.

УДК 331(076) ББК У9(2)240я7

ISBN 978-5-94622-686-8

© ФГБОУ ВО "СГЭУ", 2017

# оглавление

| 1. Нормирование труда<br>в различных производственных процессах | 4  |
|-----------------------------------------------------------------|----|
| 1.1. Нормирование станочных работ                               | 4  |
| 1.2. Нормирование работ по холодной штамповке                   | 11 |
| 1.3. Нормирование труда в прокатном производстве                | 16 |
| 2. Нормирование труда при многостаночном обслуживании           | 22 |
| 3. Анализ состояния нормирования труда                          | 27 |
| Список литературы                                               | 35 |

## 1. НОРМИРОВАНИЕ ТРУДА В РАЗЛИЧНЫХ ПРОИЗВОДСТВЕННЫХ ПРОЦЕССАХ

## 1.1. Нормирование станочных работ

*Норма времени* определяет необходимые затраты времени одного работника или бригады (звена) на выполнение единицы работы (выработку единицы продукции) при определенных организационнотехнических условиях. Норма времени измеряется в нормированных человеко-часах, человеко-минутах (человеко-секундах).

По своей структуре норма времени состоит из штучного и подготовительно-заключительного времени. Штучное время - это затраты времени, рассчитанные на единицу выполняемой работы; подготовительнозаключительное - затраты времени на комплекс действий, связанный с определенной партией или объемом выполняемой работы.

Норма штучного времени (*t*<sub>uum</sub>) складывается из следующих составляющих:

$$t_{uum} = t_{och} + t_{Bcn} + t_{mex.ofcn} + t_{opr.ofcn} + t_{omn} + t_{nep},$$

где *t*<sub>осн</sub> - основное время, затрачиваемое непосредственно на изменение предмета труда (технологическое время);

*t<sub>всп</sub>* - неперекрываемая часть вспомогательного времени, затрачиваемая на действия, обеспечивающие выполнение основных элементов операции;

*t<sub>mex.oбсл</sub>* - время на техническое обслуживание, затрачиваемое на смену изношенного инструмента, на регулирование и переналадку оборудования, связанную со сменой инструмента, и т.п.;

*t*<sub>орг.обсл</sub> - время на организационное обслуживание, затрачиваемое преимущественно на уход за рабочим местом;

*t*<sub>отл</sub> - время перерывов на отдых и личные надобности;

*t<sub>nep</sub>* - время перерывов, обусловленных технологией и организацией производства.

Суммой основного (технологического) и вспомогательного неперекрываемого времени является оперативное время  $(t_{on})$  - главная часть штучного времени.

Норма подготовительно-заключительного времени  $(t_{n,3})$  устанавливается в целом на партию деталей или смену. Для того чтобы учесть в затратах времени на единицу работы норму подготовительнозаключительного времени, рассчитывается норма штучнокалькуляционного времени:

$$t_{u.\kappa} = t_{um} + \frac{t_{n.3}}{N} \,,$$

где *n* - размер партии деталей.

В данном случае норма времени на партию деталей (*t<sub>napm</sub>*) определяется по формуле

$$t_{napm} = t_{u.\kappa} \cdot N$$
 или  $t_{napm} = t_{um} \cdot N + t_{n.3}$ .

Основное (технологическое) время рассчитывается исходя из технологических режимов работы оборудования. Например, основное (машинное) время обработки детали (в минутах) при работе на металлорежущих станках находится так:

$$t_{och} = \frac{L}{n \cdot S} \cdot i,$$

- где *L* расчетная длина обработки, т.е. путь, проходимый резцом в направлении подачи, мм;
  - *n* частота вращения шпинделя, об/мин;
  - S подача инструмента (детали) на один оборот шпинделя, мм;

і - число проходов.

Расчетная длина обрабатываемой поверхности (L, мм) равна:

$$L = L_1 + L_2 + L_3,$$

где *L*<sub>1</sub> - длина обрабатываемой поверхности по чертежу, мм;

L<sub>2</sub> - длина на подвод (врезание) и вывод (перебег) резца, мм;

L<sub>3</sub> - длина прохода на взятие пробной стружки, мм.

Число проходов (*i*) определяется отношением припуска на обработку (*h*) к глубине резания (*t*), т.е.  $i = \frac{h}{t}$ .

Задание 1.1. Определить штучное время и норму выработки (смена 8 часов) на токарную обработку валика на станке 1К62 резцом T15K6  $\varphi$ =45 (рис. 1.1).

Содержание операции:

- 1) установить деталь;
- 2) подрезать торец 1;
- 3) обточить поверхность 2; 4) снять деталь.

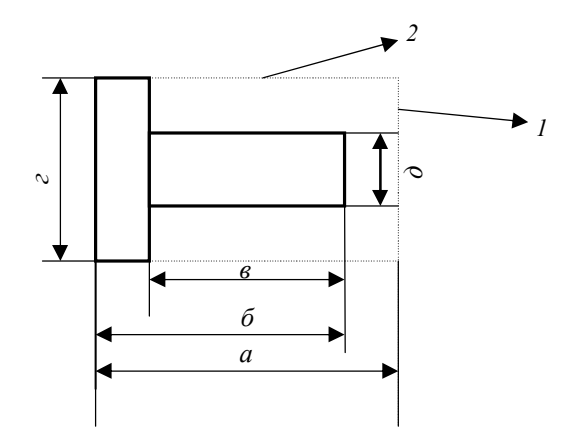

Рис. 1.1. Чертеж детали к заданию 1.1

Вспомогательное время, время на обслуживание рабочего места, отдых и личные надобности выбрать из соответствующих нормативов. Варианты исходных данных приведены в табл. 1.1.

Таблица 1.1

|         | Чер | этеж | ные ј | зазме | ры | ы           |                               | l                                  | Способ                                | Скор                          | ость                     | Пол               | ачи                | Глуб                     | бина                    |
|---------|-----|------|-------|-------|----|-------------|-------------------------------|------------------------------------|---------------------------------------|-------------------------------|--------------------------|-------------------|--------------------|--------------------------|-------------------------|
| Вариант | а   | б    | в     | г     | 9  | с детали, к | Способ<br>крепления<br>детали | Способ<br>уста-<br>новки<br>летали | установ-<br>ки инст-<br>румента<br>на | резал<br>по пе<br>хода<br>м/м | ния<br>эре-<br>ам,<br>ин | по п<br>ход<br>мм | ере-<br>ам,<br>/об | реза<br>по п<br>ход<br>м | ния<br>ере-<br>ам,<br>м |
|         |     |      |       |       |    | Be          |                               | F 1                                | стружку                               | 1                             | 2                        | 1                 | 2                  | 1                        | 2                       |
| 1       | 2   | 3    | 4     | 5     | 6  | 7           | 8                             | 9                                  | 10                                    | 11                            | 12                       | 13                | 14                 | 15                       | 16                      |
| 1       | 100 | 90   | 40    | 60    | 40 | 0,9         | Патрон                        | Без вы-                            | По лим-                               | 92                            | 60                       | 1,2               | 0,8                | 10                       | 5                       |
|         |     |      |       |       |    |             | с пневмо-                     | верки                              | бу                                    |                               | ļ                        |                   |                    |                          |                         |
|         |     |      |       |       |    |             | зажимом                       |                                    |                                       |                               |                          |                   |                    |                          |                         |
| 2       | 100 | 95   | 60    | 60    | 30 | 0,9         | Патрон                        | С вы-                              | По лим-                               | 92                            | 60                       | 1,2               | 0,8                | 5                        | 5                       |
|         |     |      |       |       |    |             | с пневмо-                     | веркой                             | бу                                    |                               | ļ                        |                   |                    |                          |                         |
|         |     |      |       |       |    |             | зажимом                       |                                    |                                       |                               |                          |                   |                    |                          |                         |
| 3       | 125 | 120  | 80    | 85    | 80 | 1,4         | В центрах                     | Без вы-                            | Предв.                                | 84                            | 68                       | 0,8               | 1,0                | 5                        | 2,5                     |
|         |     |      |       |       |    |             |                               | верки                              | промер                                |                               | L                        |                   |                    |                          |                         |
| 4       | 125 | 120  | 54    | 100   | 80 | 2,0         | Патрон                        | Без вы-                            | По лим-                               | 84                            | 52                       | 0,8               | 1,2                | 5                        | 10                      |
|         |     |      |       |       |    |             | с пневмо-                     | верки                              | бу                                    |                               | ļ                        |                   |                    |                          |                         |
|         |     |      |       |       |    |             | зажимом                       |                                    |                                       |                               |                          |                   |                    |                          |                         |
| 5       | 140 | 148  | 80    | 100   | 60 | 2,4         | Патрон                        | С вы-                              | По лим-                               | 70                            | 52                       | 0,8               | 0,8                | 4                        | 10                      |
|         |     |      |       |       |    |             | с пневмо-                     | веркой                             | бу                                    |                               | ļ                        |                   |                    |                          |                         |
|         |     |      |       |       |    |             | зажимом                       | I                                  |                                       | ' I                           | ļ                        |                   |                    |                          |                         |

Исходные данные к заданию 1.1

Окончание табл. 1.1

|    | -   | -   |     | _   |     | _   | -         | -       |         |    |    |     |     |    |    |
|----|-----|-----|-----|-----|-----|-----|-----------|---------|---------|----|----|-----|-----|----|----|
| 1  | 2   | 3   | 4   | 5   | 6   | 7   | 8         | 9       | 10      | 11 | 12 | 13  | 14  | 15 | 16 |
| 6  | 100 | 92  | 70  | 80  | 60  | 1,1 | В центрах | Без вы- | Предв.  | 92 | 60 | 1,2 | 0,8 | 8  | 5  |
|    |     |     |     |     |     |     |           | верки   | промер  |    |    |     |     |    |    |
| 7  | 80  | 76  | 30  | 68  | 60  | 0,8 | В центрах | Без вы- | По лим- | 92 | 68 | 0,8 | 0,6 | 4  | 4  |
|    |     |     |     |     |     |     |           | верки   | бу      |    |    |     |     |    |    |
| 8  | 240 | 230 | 180 | 160 | 150 | 4,2 | Патрон    | Без вы- | По лим- | 64 | 52 | 0,8 | 0,6 | 5  | 5  |
|    |     |     |     |     |     |     | с пневмо- | верки   | бу      |    |    |     |     |    |    |
|    |     |     |     |     |     |     | зажимом   | _       |         |    |    |     |     |    |    |
| 9  | 210 | 200 | 160 | 120 | 100 | 3,8 | Патрон    | С вы-   | Предв.  | 68 | 68 | 0,8 | 1,0 | 10 | 5  |
|    |     |     |     |     |     |     | с пневмо- | веркой  | промер  |    |    |     |     |    |    |
|    |     |     |     |     |     |     | зажимом   | _       |         |    |    |     |     |    |    |
| 10 | 160 | 152 | 120 | 86  | 72  | 2,8 | Патрон    | Без вы- | По лим- | 70 | 62 | 1,0 | 0,8 | 8  | 7  |
|    |     |     |     |     |     |     | с пневмо- | верки   | бу      |    |    |     |     |    |    |
|    |     |     |     |     |     |     | зажимом   | ·       | -       |    |    |     |     |    |    |
| 11 | 160 | 150 | 120 | 80  | 60  | 2,6 | Патрон    | Без вы- | По лим- | 68 | 72 | 0,8 | 0,8 | 10 | 5  |
|    |     |     |     |     |     |     | с пневмо- | верки   | бу      |    |    |     |     |    |    |
|    |     |     |     |     |     |     | зажимом   | ·       | -       |    |    |     |     |    |    |
| 12 | 220 | 210 | 180 | 180 | 140 | 5,4 | Патрон    | С вы-   | Предв.  | 54 | 62 | 0,6 | 0,8 | 5  | 10 |
|    |     |     |     |     |     |     | с пневмо- | веркой  | промер  |    |    |     |     |    |    |
|    |     |     |     |     |     |     | зажимом   | -       |         |    |    |     |     |    |    |
| 13 | 220 | 210 | 160 | 80  | 60  | 2,1 | В центрах | Без вы- | По лим- | 84 | 68 | 0,8 | 1,0 | 5  | 5  |
|    |     |     |     |     |     | -   |           | верки   | бу      |    |    | -   | -   |    |    |

Алгоритм выполнения задания 1.1

1. Открываем файл "LatheNorm.xls".

2. Видим три листа: "Рабочий лист", "Чертеж детали", "Вспомогательный лист".

3. На "Рабочем листе" создаем таблицу с описанием переходов по операциям.

4. Там же - таблицы "Входные данные" и "Результаты расчетов".

5. В графу "Чертежные размеры" вставляем примечания.

6. На лист "Чертеж детали" копируем рисунок детали.

7. На "Вспомогательный лист" копируем таблицы "Входные данные" и "Результаты расчетов" с сохранением связи между таблицами "Входные данные" на разных листах, заносим во "Вспомогательный лист" все справочные нормативные данные.

8. Рассчитаем основное время на операцию для двух переходов:

$$t_{och} = t_{on1} + t_{on2}$$
$$t_{on1} = \frac{\frac{2}{2} \cdot I_1}{N_1 \cdot no\partial a 4 a_i}$$

 $t_{on1} = (E11/2)*B25/(B22*N11)$  $I_1 = (a - \delta) / Глубина резания в 1-м переходе = (B11-C11)/P11$  $N_1 = 1000 \times Скорость резания в 1-м переходе / (3,14 × c) =$ 

= 1000\*L11/(3,14\*E11)

Аналогичным образом находим *t*on2:

 $I_2 = (E11 - F11)/(2 + Q11)$ 

 $N_2 = (1000*M11)/(3,14*E11)$ 

 $t_{on2} = (D11*C25)/(C22*O11)$ 

Получаем  $t_{och} = t_{on1} + t_{on2} = B28 + C28$ 

9. Рассчитаем вспомогательное время на операцию:

 $t_{\textit{bcn}} = t_{\textit{ycm}} + t_{1\textit{nep}} + t_{2\textit{nep}} + t_{\textit{bpau},\textit{unuuhd}} + t_{\textit{ckop},\textit{nodauu}} + t_{\textit{kohmp1}} + t_{\textit{kohmp2}}$ 

9.1. Вычисляем время установки в зависимости от массы и способа крепления детали из таблицы (А32:С51). При выборе используется приведенная масса детали:

*M<sub>np</sub>* = ЕСЛИ(G11>D33;ЕСЛИ(G11>D34;ЕСЛИ(G11>D35;ЕСЛИ(G11> D36;ЕСЛИ(G11>D37;D38;D37);D36);D35);D34);D33)

По ее значению с помощью функции БИЗВЛЕЧЬ с учетом выбранного метода крепления получаем значение времени установки:

*t<sub>ycm</sub>* = БИЗВЛЕЧЬ(А32:С51;3;D40:E41)

9.2. Находим вспомогательное время в 1-м переходе  $(t_{1nep})$ , зависящее от способа установки, измеряемого размера, наибольшего диаметра. В данном случае также используются приведенные измеряемый размер и наибольший диаметр.

Измеряемый размер (приведенный):

*D*<sub>*np*1</sub> = ЕСЛИ(F21>=J18;(ЕСЛИ(F21>=J20;J22;J20));J18)

Наибольший диаметр (приведенный):

 $D_{\text{max.np1}} = \text{ЕСЛИ}(\text{H21} > \text{K18}; \text{K19}; \text{K18})$ 

И извлекаем из таблицы (I17:L27) с помощью функции БИЗВЛЕЧЬ по критерию (I29:K30)

*t*<sub>1*nep*</sub> = БИЗВЛЕЧЬ(I17:L27;4;I29:K30)

9.3. Аналогично находим вспомогательное время во 2-м переходе:

*D*<sub>*np2</sub>= ЕСЛИ*(F24>=J18;(ЕСЛИ(F24>=J20;J22;J20));J18)</sub>

*D*<sub>max.np2</sub> = ЕСЛИ(H24>K18;K19;K18)

*t*<sub>2*nep*</sub> = БИЗВЛЕЧЬ(I17:L27;4;I31:K32)

9.4. Вычисляем вспомогательное время на изменение частоты вращения шпинделя в зависимости от максимального размера (приведенного):

 $t_{враш.шпинд} = ЕСЛИ(H23=300;0,07;0,08)$ 

9.5. Вычисляем вспомогательное время на изменение скорости подачи:

 $t_{cкор.nodayu} = ECЛИ(H23=300;0,06;0,07)$ 

9.6. Вычисляем вспомогательное время, связанное с контрольными операциями в 1-м и 2-м переходах, в зависимости от измеряемого размера и длины измеряемой поверхности (приведенных), оно берется из таблицы (I37:K49) по критериям (I52:J53) и (I54:J55), соответственно, с помощью функции БИЗВЛЕЧЬ.

Измеряемый диаметр в 1-м переходе:

 $D_{u_{3M1}} = a - \delta = B_{11}-C_{11}$ 

Приведенный диаметр в 1-м переходе:

 $D_{u_{3M,np1}} = ECЛИ(F45 >= I38; ECЛИ(F45 >= I42; I46; I42); I38)$ 

Максимальная длина измеряемой поверхности в 1-м переходе равна измеряемому диаметру. По найденным значениям строится таблицакритерий (I37:K49).

 $t_{\kappa o \mu m p 1}$  = БИЗВЛЕЧЬ(I37:K49;3;I52:J53)

Измеряемый диаметр во 2-м переходе:

 $D_{u_{3M2}} = c = E11$ 

Приведенный диаметр во 2-м переходе:

 $D_{u_{3M,np2}}$  = ЕСЛИ(F46>=I39;ЕСЛИ(F46>=I43;I47;I43);I39)

Максимальная длина измеряемой поверхности во 2-м переходе:

 $L_{\text{max2}} = e = D11$ 

Приведенная максимальная длина во 2-м переходе:

 $L_{\max 2np} =$ 

ЕСЛИ(F49>=J38;ЕСЛИ(F49>=J39;ЕСЛИ(F49>=J40;J41;J40);J39);J38)

По найденным значениям строится таблица-критерий (І54:К55).

 $t_{\kappa o \mu m p 2}$  = БИЗВЛЕЧЬ(I37:K49;3;I54:J55)

9.7. Корректируем вспомогательное время на периодичность контрольных измерений деталей на операцию для цилиндрических деталей в 1-м и 2-м переходах, в зависимости от измеряемого размера и способа достижения необходимого размера.

Способ достижения необходимого размера задается выбором из списка, выбранный результат сохраняется в ячейках J11 и K11, соответственно, для 1-го и 2-го переходов.

Приведенный измеряемый размер в 1-м переходе:

*Разм<sub>пр1</sub>*= ЕСЛИ(О31>=О18;О21;О18)

Приведенный измеряемый размер во 2-м переходе:

*Разм<sub>ир2</sub>* = ЕСЛИ(032>=018;021;018)

На основе этих данных из таблицы (O17:Q23) по критерию (O25:P26) для 1-го перехода и по критерию (O27:P28) для 2-го перехода находим с помощью функции БИЗВЛЕЧЬ время:

 $t_{nepuod,\kappa1}$  = БИЗВЛЕЧЬ(О17:Q23;3;O25:P26)  $t_{nepuod,\kappa2}$  = БИЗВЛЕЧЬ(О17:Q23;3;O27:P28) 10. Вычисляем оперативное время на операцию:

 $t_{on} = t_{scn} + t_{och} = G14 + G15$ 

11. Вычисляем штучное время на токарную обработку валика:

 $t_{uum} = t_{on} (1 + 0.01(t_{o\delta cn} + t_{om.n}))$ , где  $t_{om.n} = 4\%$ ,  $t_{o\delta cn}$  выбирается в зависимости от измеряемого размера:

*t*<sub>обсл</sub> = ЕСЛИ(N23<=300;3,5;4)

и тогда *t*<sub>on</sub> = G16(1+0,01\*(M36+4))

12. Выводим все вычисленные значения в таблицу "Выходные данные" на "Вспомогательном листе".

13. Пишем макросы "Расчет" и "Сброс" для кнопок "Рассчитать" и "Сброс", соответственно.

14. Защищаем все листы и скрываем "Вспомогательный лист".

# 1.2. Нормирование работ по холодной штамповке

*Задание 1.2.* Определить норму штучно-калькуляционного времени на холодную штамповку кругов из полосы.

Содержание операции:

1) взять полосу, поднести и установить в штамп;

2) включить пресс;

3) штамповать;

4) продвинуть полосу на шаг в зависимости от количества кругов;

5) отбросить отходы со стола в тару.

Исходными данными для расчета штучно-калькуляционного времени на холодную штамповку являются данные технологической карты (табл. 1.2) и чертеж детали (рис. 1.2).

|         | Чер  | тежн | ые р | азме | ры, м | 1M  | <ul> <li>Факторы продолжительности элементов операции</li> </ul> |                             |              |                                    |                                      |                            |  |
|---------|------|------|------|------|-------|-----|------------------------------------------------------------------|-----------------------------|--------------|------------------------------------|--------------------------------------|----------------------------|--|
| Вариант | а    | б    | в    | г    | 9     | е   | Усилие пресса,<br>т                                              | Число двойных<br>ходов, мин | Оснастка     | Способ<br>включе-<br>ния<br>пресса | Тип ме-<br>ханизма<br>включе-<br>ния | Конст-<br>рукция<br>штампа |  |
| 1       | 2    | 3    | 4    | 5    | 6     | 7   | 8                                                                | 9                           | 10           | 11                                 | 12                                   | 13                         |  |
| 1       | 1000 | 124  | 95   | 48,5 | 93    | 1   | 40                                                               | 90                          | Штамп        | Педаль                             | Муфта                                | Откры-                     |  |
|         |      |      |      |      |       |     |                                                                  |                             | комбинир.,   | ножная                             | фрикци-                              | тый с                      |  |
|         |      |      |      |      |       |     |                                                                  |                             | крючок, тара | стоя                               | онная                                | упором                     |  |
| 2       | 1000 | 100  | 67   | 45   | 65    | 0,5 | 40                                                               | 100                         | Штамп        | Кнопка                             | Муфта                                | Откры-                     |  |
|         |      |      |      |      |       |     |                                                                  |                             | комбинир.,   |                                    | фрикци-                              | тый с                      |  |
|         |      |      |      |      |       |     |                                                                  |                             | крючок, тара |                                    | онная                                | упором                     |  |
| 3       | 2000 | 200  | 185  | 120  | 180   | 2,0 | 75                                                               | 50                          | Штамп        | Педаль                             | Муфта                                | Откры-                     |  |
|         |      |      |      |      |       |     |                                                                  |                             | комбинир.,   | ножная                             | с одним                              | тый с                      |  |
|         |      |      |      |      |       |     |                                                                  |                             | крючок, тара | стоя                               | кулачком                             | упором                     |  |
| 4       | 2000 | 200  | 185  | 120  | 180   | 3,0 | 100                                                              | 30                          | Штамп        | Педаль                             | Муфта                                | Откры-                     |  |
|         |      |      |      |      |       |     |                                                                  |                             | комбинир.,   | ножная                             | с одним                              | тый с                      |  |
|         |      |      |      |      |       |     |                                                                  |                             | крючок, тара | стоя                               | кулачком                             | упором                     |  |
| 5       | 1000 | 60   | 42   | 30   | 40    | 0,2 | 40                                                               | 90                          | Штамп        | Кнопка                             | Муфта                                | Откры-                     |  |
|         |      |      |      |      |       |     |                                                                  |                             | комбинир.,   |                                    | фрикци-                              | тый с                      |  |
|         |      |      |      |      |       |     |                                                                  |                             | крючок, тара |                                    | онная                                | упором                     |  |
| 6       | 1400 | 65   | 54   | 35   | 50    | 0,5 | 40                                                               | 90                          | Штамп        | Педаль                             | Муфта                                | Откры-                     |  |
|         |      |      |      |      |       |     |                                                                  |                             | комбинир.,   | ножная                             | фрикци-                              | тый с                      |  |
|         |      |      |      |      |       |     |                                                                  |                             | крючок, тара |                                    | онная                                | упором                     |  |

#### Исходные данные к заданию 1.2

Таблица 1.2

Окончание табл. 1.2

| 1  | 2    | 3   | 4   | 5   | 6   | 7   | 8   | 9   | 10           | 11     | 12       | 13     |
|----|------|-----|-----|-----|-----|-----|-----|-----|--------------|--------|----------|--------|
| 7  | 1400 | 30  | 23  | 22  | 20  | 0,2 | 40  | 100 | Штамп        | Педаль | Муфта    | Откры- |
|    |      |     |     |     |     |     |     |     | комбинир.,   | ножная | фрикци-  | тый с  |
|    |      |     | 1   |     |     |     |     |     | крючок, тара |        | онная    | упором |
| 8  | 2000 | 240 | 208 | 130 | 200 | 3,0 | 100 | 30  | Штамп        | Кнопка | Муфта    | Откры- |
|    |      |     |     |     |     |     |     |     | комбинир.,   |        | с одним  | тый с  |
|    |      |     | 1   |     |     |     |     |     | крючок, тара | l      | кулачком | упором |
| 9  | 2000 | 260 | 230 | 140 | 220 | 4,0 | 100 | 30  | Штамп        | Кнопка | Муфта    | Откры- |
|    | '    |     |     |     |     |     |     |     | комбинир.,   |        | с одним  | тый с  |
|    |      |     |     |     |     |     |     |     | крючок, тара | L      | кулачком | упором |
| 10 | 1600 | 100 | 84  | 60  | 80  | 1,0 | 40  | 90  | Штамп        | Педаль | Муфта    | Откры- |
|    |      |     | 1   |     |     |     |     |     | комбинир.,   | ножная | фрикци-  | тый с  |
|    | 1    |     |     |     |     |     |     |     | крючок, тара | l      | онная    | упором |
| 11 | 1600 | 60  | 42  | 30  | 40  | 0,5 | 40  | 90  | Штамп        | Педаль | Муфта    | Откры- |
|    | 1    |     |     |     |     |     |     |     | комбинир.,   | ножная | фрикци-  | тый с  |
|    |      |     |     |     |     |     |     |     | крючок, тара | L      | онная    | упором |
| 12 | 1000 | 24  | 20  | 15  | 18  | 0,2 | 40  | 90  | Штамп        | Педаль | Муфта    | Откры- |
|    |      |     |     |     |     |     |     |     | комбинир,    | ножная | фрикци-  | тый с  |
|    | 1    |     |     |     |     |     |     |     | крючок, тара | l      | онная    | упором |
| 13 | 2000 | 100 | 84  | 60  | 80  | 2,0 | 75  | 50  | Штамп        | Педаль | Муфта    | Откры- |
|    |      |     | 1   |     |     |     |     |     | комбинир.,   | ножная | с одним  | тый с  |
|    |      |     |     |     |     |     |     |     | крючок, тара |        | кулачком | упором |

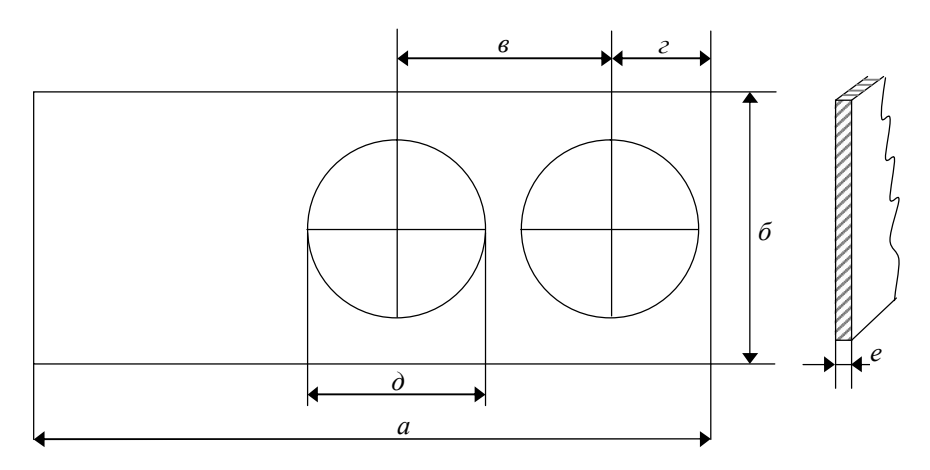

Рис. 1.2. Чертеж детали к заданию 1.2

Алгоритм выполнения задания 1.2 1. Открываем файл "StampNorm.xls". 2. На "Рабочем листе" вводим в таблицу данные технологической карты и нажимаем кнопку "Рассчитать". В ячейке H22 появляется величина штучно-калькуляционного времени. Алгоритм расчета описан ниже.

3. На "Вспомогательный лист" дублируются данные технологической карты. На этом листе содержатся нормативные материалы и осуществляются все расчеты.

4. Первоначально по таблице программа выбирает с помощью функции ВПР время одного двойного хода ползуна (оно зависит от числа двойных ходов в минуту). Данные заносятся в ячейки (E11:F12).

Также по этой таблице определяется поправочный коэффициент зависимости от типа механизма включения. Для муфты фрикционной коэффициент  $k_s = 1,05$ , он записывается программой в ячейку I15.

5. Определим число деталей, которые можно получить из одной по-

лосы: 
$$n = \frac{a - (z - \frac{\partial}{2})}{6}$$
.

Значения берутся из чертежных размеров на "Вспомогательном листе", затем программа отбрасывает от результата дробную часть и заносит его в ячейку E21. Формула расчета:

E21=OT6P((A7-(D7-E7/2))/C7;0)

6. Находим основное время на операцию. Оно определяется как произведение времени одного двойного хода и поправочного коэффициента. Он заносится в результативную таблицу в ячейку Р2. Формула расчета:

P2=F12\*I15

Затем программа находит вспомогательное время по отдельным элементам. Все элементы выбираются из таблиц с помощью функции ВПР, "искомыми значениями" выступают исходные данные из технологической карты. Например:

- вспомогательное время на установку полосы в открытые штампы. Так как ширина полосы  $\delta = 124$  мм, то программа выбирает значение "до 125 мм", "с упором" и возвращает время на 100 полос:  $t_{scn1} = 5,1$  мин (ячейка N19);

- толщина металла - 2 мм, поправочный коэффициент при отклонении толщины полосы от расчетной k = 1. Он сохранен в ячейке I21;

- вспомогательное время на включение пресса или ножниц на рабочий ход. Для работы ножной педалью стоя: *t<sub>scn2</sub>* = 0,015 мин (ячейка F27);

- вспомогательное время на продвижение полосы в штампе на шаг. Ширина полосы выбирается "до 200 мм", шаг продвижения e = 95 мм, программа выбирает значение "до 100 мм". Время на 100 передвижений:  $t_{ecn3} = 1,4$  мин (ячейка J49). При расчете вспомогательного времени на операцию также необходимо учитывать, что число передвижений определяется как (n - 1), где n - число двойных ходов пресса, приходящихся на одну полосу;

- время на удаление отходов заготовки. Для этого необходимо найти

площадь отбрасываемых отходов:  $S_{omx} = \frac{(a \cdot \delta) - \pi \cdot (\frac{\partial}{2})^2 \cdot n}{1000 \cdot 100} = 0,056 \text{ m}^2.$ 

Результат сохраняется в ячейке С40. Формула MS Excel:

C40=(A7\*B7-(3,14\*E7\*E7/4)\*E21)/1000000

Вспомогательное время определяется по таблице. Табличное значение площади отходов выбирается по функции ЕСЛИ, оно равно "до 0,07", способ удаления - "отбросить со стола пресса в тару",  $t_{ecn4} = 1,5$ мин на 100 заготовок.

7. Для расчета вспомогательного времени на операцию необходимо суммировать все элементы. Необходимо учесть, что в случаях, где элементы определены на 100 полос либо на полосу, их нужно пересчитать на 1 деталь. Таким образом, расчет будет производиться по следующей

формуле: 
$$t_{ecn} = \frac{t_{ecn1}}{100 \cdot 10} + t_{ecn2} + \frac{t_{ecn3} \cdot (n-1)}{100 \cdot 10} + \frac{t_{ecn4}}{100 \cdot 10} = 0,0342$$
 мин.

Результат сохраняется в результативной таблице в ячейке РЗ. Формула в программе:

P3= N19/100/10+F27+J49/100/10\*(E21-1)+D43/100/10

8. Оперативное время на деталь представляет собой сумму основного и вспомогательного времени:

 $t_{on} = t_{och} + t_{вcn} = 0,01155 + 0,0342 = 0,04575$  мин.

9. Для расчета штучного времени необходимо знать время на организационно-техническое обслуживание и на отдых и личные надобности. Их величина зависит от усилия пресса. Например, оно равно 50 т, следовательно,  $\alpha_{oбсл} = 5\%$  от  $t_{on}$ ,  $\alpha_{om,n} = 8\%$  от  $t_{on}$ .

Эти значения выбираются программой и заносятся в ячейки (С55:С56).

10. Штучное время на операцию рассчитывается в результативной таблице в ячейке Р4:  $t_{um} = t_{on} \cdot (1 + \frac{\alpha_{o \bar{o} c \pi} + \alpha_{o m.\pi}}{100}) = 0,0517$  мин.

Формула MS Excel: P4= (P2+P3)\*(1+0,01\*(C55+C56))

11. Для получения штучно-калькуляционного времени необходимо прибавить к штучному времени подготовительно-заключительное (3 минуты на партию из 50 деталей):

$$t_{u.\kappa} = t_{um} + \frac{t_{n.3}}{n} = 0,0517 + \frac{3}{50} = 0,1117$$
 мин.

Результат записывается в ячейке P5 и переносится программой на "Рабочий лист" в итоговую ячейку H22.

## 1.3. Нормирование труда в прокатном производстве

Задание 1.3. Задание по расчету норм выработки в прокатном производстве состоит в определении норм времени и выработки при прокатке рулонов из алюминиевых сплавов на реверсивных станах холодной прокатки "Кварто-2800".

Входной оперативной информацией являются исходные данные, характеризующие обрабатываемые изделия (сплав, размер, вес), вид обработки и режимы прокатки. Нормативно-справочную информацию содержат нормативы вспомогательного времени (табл. 1.3). Алгоритм расчета представлен в табл. 1.4.

|           |            | 1 10 |       |
|-----------|------------|------|-------|
|           |            | Спл  | авы   |
| Ширина    | Количество | Шифр | Шифр  |
| рулона,   | проходов   | АЛ   | Д1    |
| MM        | <i>(n)</i> | АМЦ  | АМГ 2 |
|           |            | AB   | Д16   |
| 1000-1500 | 2          | 1,55 | 2,67  |
|           | 4          | 1,75 | 2,87  |
|           | 6          | 1,95 | 3,07  |
|           | 8          | 2,15 | 3,27  |
| 1600-2000 | 2          | 2,21 | 3,33  |
|           | 4          | 2,41 | 3,53  |
|           | 6          | 2,61 | 3,73  |
|           | 8          | 2,81 | 3,93  |

|           |                  |            | 1     | иолици         | 1  |
|-----------|------------------|------------|-------|----------------|----|
| Нормативы | вспомогательного | времени на | рулон | $(t_{ecn}), M$ | ин |

Таблица 1.4

Tahmua 13

#### Алгоритм расчета

| Формула расчета                                                                           | Обозначения и источник информации                                                         |
|-------------------------------------------------------------------------------------------|-------------------------------------------------------------------------------------------|
| 1. Расчет основного времени                                                               | $t_{och}$ - основное (машинное) время на рулон, мин;                                      |
| на рулон:                                                                                 | L - длина заготовки (рулона), м;                                                          |
| $L \cdot H = \prod_{n=1}^{n} 1$                                                           | Н - толщина заготовки (полосы в рулоне), мм;                                              |
| $t_{och} = \frac{1}{60} \cdot \sum_{i=1}^{n} \frac{h_{i} \cdot v_{i}}{h_{i} \cdot v_{i}}$ | $h_i$ - толщина после <i>i</i> -го прохода, мм;                                           |
|                                                                                           | $v_i$ - скорость прокатки в <i>i</i> -м проходе, м/с;                                     |
|                                                                                           | <i>L</i> , <i>H</i> , <i>h<sub>i</sub></i> , <i>v<sub>i</sub></i> выбираются из табл. 1.5 |
| 2. Выбор вспомогательного време-                                                          | <i>t<sub>всп</sub></i> - вспомогательное время, мин. Нормативы                            |
| ни на рулон ( <i>t</i> <sub>scn</sub> )                                                   | вспомогательного времени берутся из табл. 1.3                                             |
|                                                                                           | (в зависимости от кода сплава, ширины рулона,                                             |
|                                                                                           | количества проходов)                                                                      |

| Формула расчета                                    | Обозначения и источник информации                                |
|----------------------------------------------------|------------------------------------------------------------------|
| 3. Расчет оперативного времени                     | <i>t</i> <sub>on</sub> - оперативное время, мин                  |
| на рулон: $t_{on} = t_{och} + t_{вcn}$             |                                                                  |
| 4. Расчет штучного времени на                      | $t_{um}$ - штучное время на рулон, ч;                            |
| рулон: $t_{um} = (t_{on} / 60)(1 + a / 100)$       | а - подготовительно-заключительное время,                        |
|                                                    | время обслуживания рабочего места, время на                      |
|                                                    | отдых и личные надобности, % к оперативному                      |
|                                                    | времени, <i>a</i> = 10%                                          |
| 5. Расчет нормы выработки                          | <i>H</i> <sub>выр1</sub> - норма выработки за смену, рул./смену; |
| за смену:                                          | <i>H</i> <sub>выр2</sub> - норма выработки за смену, т/смену;    |
| a) $H_{uum}$ = 8 / $t_{uum}$ ;                     | <i>P</i> - вес рулона, кг                                        |
| б) $H_{выр2} = (8 \times P)/(t_{uum} \times 1000)$ |                                                                  |

Варианты исходных данных приведены в табл. 1.5.

Таблица 1.5

| Вари | Топцина полосы | Наименование     | Howen     | Толщина по   | олосы, мм | Средняя       |
|------|----------------|------------------|-----------|--------------|-----------|---------------|
| ант  | выхолная мм    | операции         | прохода   |              | после     | скорость      |
|      | выходная, мм   | операции         | прохода   | до прохода   | прохода   | прокатки, м/с |
| 1    | 2              | 3                | 4         | 5            | 6         | 7             |
|      | Прокатка алюм  | линия (ширина п  | юлосы 12  | 200 мм, спла | в АЛ, шиф | op 02,        |
|      | В              | ес рулона 2000 в | сг, длина | рулона 100 г | м)        |               |
|      |                |                  | 1         |              | 3,95      | 1,5           |
|      |                |                  | 2         |              | 2,64      | 2,9           |
| 1    | 0.5            | Прокат           | 3         | 6.0          | 1,72      | 3,2           |
| -    | 0,5            | на выход - 0     | 4         | 0,0          | 1,14      | 3,2           |
|      |                |                  | 5         |              | 0,7       | 3,0           |
|      |                |                  | 6         |              | 0,45      | 1,6           |
|      |                |                  | 1         |              | 4,08      | 1,5           |
|      |                |                  | 2         | 6,0          | 2,58      | 2,9           |
| 2    | 0.6            | Прокат           | 3         |              | 1,73      | 3,2           |
| 2    | 0,0            | на выход - 0     | 4         |              | 1,15      | 3,2           |
|      |                |                  | 5         |              | 0,78      | 3,0           |
|      |                |                  | 6         |              | 0,53      | 2,2           |
|      |                |                  | 1         |              | 4,18      | 1,5           |
|      |                |                  | 2         |              | 2,95      | 2,9           |
| 2    | 0.8            | Прокат           | 3         | 6.0          | 2,07      | 3,2           |
| 5    | 0,8            | на выход - 0     | 4         | 0,0          | 1,45      | 3,2           |
|      |                |                  | 5         |              | 1,02      | 3,0           |
|      |                |                  | 6         |              | 0,75      | 2,5           |

## Исходные данные к заданию 1.3

Продолжение табл. 1.5

| 1  | 2   | 3                      | 4 | 5   | 6    | 7   |
|----|-----|------------------------|---|-----|------|-----|
|    |     |                        | 1 |     | 4,35 | 1,5 |
|    |     |                        | 2 |     | 3,17 | 2,9 |
| Λ  | 1.0 | Прокат                 | 3 | 6.0 | 2,3  | 3,2 |
| -  | 1,0 | на выход - 0           | 4 | 0,0 | 1,67 | 3,2 |
|    |     |                        | 5 |     | 1,21 | 3,0 |
|    |     |                        | 6 |     | 0,9  | 2,5 |
|    |     |                        | 1 |     | 4,55 | 1,5 |
|    |     |                        | 2 |     | 3,45 | 2,9 |
| 5  | 1 2 | Прокат                 | 3 | 6.0 | 2,60 | 3,2 |
| 5  | 1,2 | на выход - 0           | 4 | 0,0 | 1,98 | 3,2 |
|    |     |                        | 5 |     | 1,50 | 3,0 |
|    |     |                        | 6 |     | 1,12 | 2,5 |
|    |     |                        | 1 |     | 4,15 | 1,5 |
| 6  | 15  | Прокат                 | 2 | 6.0 | 2,88 | 2,9 |
| 0  | 1,5 | на выход - 0           | 3 | 0,0 | 2,0  | 3,0 |
|    |     |                        | 4 |     | 1,38 | 2,8 |
|    |     | Прокат<br>на выход - 0 | 1 | 6.0 | 4,38 | 1,5 |
| 7  | 18  |                        | 2 |     | 3,20 | 2,8 |
| '  | 1,0 |                        | 3 | 0,0 | 2,32 | 2,8 |
|    |     |                        | 4 |     | 1,69 | 2,7 |
|    |     |                        | 1 | 6.0 | 4,5  | 1,5 |
| 8  | 2.0 | Прокат                 | 2 |     | 3,38 | 2,7 |
| 0  | 2,0 | на выход - 0           | 3 | 0,0 | 2,54 | 3,0 |
|    |     |                        | 4 |     | 1,88 | 2,6 |
|    |     |                        | 1 |     | 4,77 | 1,5 |
| 9  | 25  | Прокат                 | 2 | 6.0 | 3,75 | 2,7 |
| ,  | 2,5 | на выход - 0           | 3 | 0,0 | 2,96 | 3,0 |
|    |     |                        | 4 |     | 2,38 | 2,6 |
|    |     |                        | 1 |     | 6,14 | 1,3 |
| 10 | 3.0 | Прокат                 | 2 | 8.0 | 4,80 | 2,2 |
| 10 | 5,0 | на выход - 0           | 3 | 0,0 | 3,72 | 2,2 |
|    |     |                        | 4 |     | 2,85 | 2,2 |
|    |     |                        | 1 |     | 6,35 | 1,3 |
| 11 | 35  | Прокат                 | 2 | 8.0 | 5,15 | 2,2 |
| 11 | 5,5 | на выход - 0           | 3 | 0,0 | 4,15 | 2,2 |
|    |     |                        | 4 |     | 3,30 | 2,2 |

Окончание табл. 1.5

| 1                                             | 2             | 3                      | 4        | 5             | 6         | 7      |  |  |  |
|-----------------------------------------------|---------------|------------------------|----------|---------------|-----------|--------|--|--|--|
|                                               | Прокатка алю: | миния (ширина г        | юлосы 20 | 000 мм, вес ј | улона 330 | 00 кг, |  |  |  |
| сплав Al, шифр сплава 02, длина рулона 100 м) |               |                        |          |               |           |        |  |  |  |
|                                               |               |                        | 1        |               | 4,35      | 1,5    |  |  |  |
|                                               |               |                        | 2        |               | 3,17      | 2,4    |  |  |  |
| 12                                            | 1.2           | Прокат                 | 3        | 6.0           | 2,30      | 3,0    |  |  |  |
| 12                                            | 1,2           | на выход - 0           | 4        | 0,0           | 1,67      | 3,0    |  |  |  |
|                                               |               |                        | 5        |               | 1,21      | 2,8    |  |  |  |
|                                               |               |                        | 6        |               | 0,92      | 2,7    |  |  |  |
|                                               |               |                        | 1        |               | 4,55      | 1,5    |  |  |  |
|                                               |               |                        | 2        |               | 3,45      | 2,4    |  |  |  |
| 12                                            | 1.2           | Прокат                 | 3        | 6.0           | 2,60      | 3,0    |  |  |  |
| 15                                            | 1,2           | на выход - 0           | 4        | 0,0           | 1,98      | 3,0    |  |  |  |
|                                               |               |                        | 5        |               | 1,50      | 2,8    |  |  |  |
|                                               |               |                        | 6        |               | 1,12      | 2,7    |  |  |  |
|                                               | 1.5           |                        | 1        |               | 4,70      | 1,5    |  |  |  |
|                                               |               | Прокат<br>на выход - 0 | 2        | 6,0           | 3,70      | 2,4    |  |  |  |
| 14                                            |               |                        | 3        |               | 2,89      | 2,4    |  |  |  |
| 14                                            | 1,5           |                        | 4        |               | 2,26      | 3,0    |  |  |  |
|                                               |               |                        | 5        |               | 1,76      | 2,8    |  |  |  |
|                                               |               |                        | 6        |               | 1,38      | 2,7    |  |  |  |
|                                               |               |                        | 1        |               | 4,38      | 1,5    |  |  |  |
| 15                                            | 1.8           | Прокат                 | 2        | 6.0           | 3,20      | 2,8    |  |  |  |
| 15                                            | 1,0           | на выход - 0           | 3        | 0,0           | 2,32      | 2,8    |  |  |  |
|                                               |               |                        | 4        |               | 1,69      | 2,7    |  |  |  |
|                                               |               |                        | 1        |               | 4,50      | 1,5    |  |  |  |
| 16                                            | 2.0           | Прокат                 | 2        | 6.0           | 3,38      | 2,4    |  |  |  |
| 10                                            | 2,0           | на выход - 0           | 3        | 0,0           | 2,54      | 3,0    |  |  |  |
|                                               |               |                        | 4        |               | 1,88      | 2,6    |  |  |  |
|                                               |               |                        | 1        |               | 4,77      | 1,5    |  |  |  |
| 17                                            | 2.5           | Прокат                 | 2        | 6.0           | 3,75      | 2,4    |  |  |  |
| 1/                                            | 2,3           | на выход - 0           | 3        | 0,0           | 2,96      | 3,0    |  |  |  |
|                                               |               |                        | 4        |               | 2,38      | 2,6    |  |  |  |

Алгоритм выполнения задания 1.3

1. Открываем файл "RollNorm.xls".

2. Видим два листа - "Рабочий лист" и "Вспомогательный лист".

3. На "Рабочем листе" создаем таблицы "Входные данные" и "Выходные данные".

4. На "Вспомогательном листе" размещаем все справочные нормативные таблицы.

| M  | icrosoft Ex | cel - RollNor     | m          |                      |                           |                   |           |                |                    |       |   |      |          |         |      |     |   |     |    |            | ۶×     |
|----|-------------|-------------------|------------|----------------------|---------------------------|-------------------|-----------|----------------|--------------------|-------|---|------|----------|---------|------|-----|---|-----|----|------------|--------|
| 9  | Файл ∏рав   | ка <u>В</u> ид Вс | гдека Форе | уат Сервис           | <u>Данные</u> <u>О</u> кн | о <u>С</u> правка |           |                |                    |       |   |      |          |         |      |     |   |     |    |            | ١×     |
|    | 🖻 🖬 🗿       | 6 G.              | 🖤 🎖 🖻      | з 🛍 ю •              | 🍓 Σ f.,                   | AI 101            | ? 🔋 Aria  | 1              | <b>-</b> 10        | - ж   | K | ч    | 5        | ≣ ≡ ₫   | 9 %  | 6 1 | Ē | ⊞ • | ٥. | <u>A</u> - | »<br>* |
|    | N16         | •                 | =          |                      |                           |                   | 15        |                |                    |       | _ | _    | _        |         |      | _   |   | _   | _  | _          | _      |
|    | A           | В                 | C          | D                    | E                         | F                 | G         | Н              | 1                  | J     |   | K    |          | L       | M    |     |   | Ν   |    | 0          | 1      |
| 1  |             |                   |            |                      |                           |                   |           | <u>Входные</u> | данные             |       |   |      |          |         |      |     |   |     |    |            |        |
| 2  |             | Ĉ.                |            | Desues as            |                           | Pag               | 1         | Vanuer         | Desugar            |       |   |      | _        | Топини  | Cuan |     | 1 |     |    |            |        |
| 3  |             | UII.              | нав        | Газмер по<br>Топшина | Ширина                    | рулона            | Вид       | RO             | Газмер:<br>Топшина | Лпина | м | Ns   |          | і-го    | ві-  | м   |   |     |    |            |        |
| 4  |             | Наименов          | (Шифр)     | MM                   | MM                        | кг, P             | проката   | проходов       | мм (Н)             | (Z)   |   | прох | ода      | прохода | прох | оде |   |     |    |            |        |
| 5  |             | АЛ (02)           | •          | 1,5                  | 1 500                     | 1280              | 0         | 6              | 6,5                | 47    |   | 1    |          | 4,70    | 21,  | 0   | 1 |     |    |            |        |
| 6  |             |                   |            |                      |                           |                   |           |                |                    |       |   | 2    |          | 3,60    | 3/   | 5   |   |     |    |            |        |
| 7  |             |                   |            |                      |                           |                   |           |                |                    |       | - | 3    |          | 2,95    | 3,   | 5   |   |     |    |            |        |
| 8  |             |                   |            |                      |                           |                   |           |                |                    |       | ł | 4    |          | 2,35    | 3,   |     |   |     |    |            |        |
| 10 |             |                   |            |                      |                           |                   |           |                |                    |       | ł | 6    |          | 1.00    | 30   | 1   |   |     |    |            |        |
| 11 |             |                   |            |                      |                           |                   |           |                |                    |       |   |      |          | 1,00    |      |     |   |     |    |            |        |
| 12 |             |                   |            |                      |                           |                   |           |                |                    |       |   |      |          |         |      |     | 1 |     |    |            |        |
| 13 |             |                   |            |                      |                           |                   |           |                |                    |       |   |      |          |         |      |     |   |     |    |            |        |
| 14 |             |                   |            |                      |                           |                   |           |                |                    |       |   |      |          |         |      |     |   |     |    |            |        |
| 15 |             |                   |            |                      |                           | Выхоли            |           |                |                    |       |   |      |          |         |      |     |   |     | ٦. |            |        |
| 17 |             |                   |            |                      |                           | DUNUAI            | ле данные |                |                    |       |   |      |          |         |      |     | - |     | -  |            |        |
| 18 |             |                   |            | Bper                 | ия на рулон.              | мин               | Штучное   | Норма вы       | работки за         | 1     |   | DAG  | -<br>CUI | ATATL   |      |     |   |     |    |            |        |
| 19 |             |                   |            | Основное             | Вспомога-                 | Оператив          | время на  | CM             | ену                |       |   | FAU  | 10 11    | IIAID   |      |     |   |     |    |            |        |
| 20 |             |                   |            | 0011001100           | тельное                   | HOE               | рулон     | Рул.           | T.                 |       |   |      |          |         | 1    |     |   |     |    |            |        |
| 21 |             |                   |            | 1                    | 2                         | 3                 | 4         | 5              | 6                  | 4     |   | 1    | СБР      | OC      |      |     |   |     |    |            |        |
| 22 |             |                   |            |                      |                           |                   |           |                |                    | J     | _ |      |          |         |      |     |   |     |    |            |        |
| 24 |             |                   |            |                      |                           |                   |           |                |                    |       |   |      |          |         |      |     |   |     |    |            |        |
| 25 |             |                   |            |                      |                           |                   |           |                |                    |       |   |      |          |         |      |     |   |     |    |            |        |
| 26 |             |                   |            |                      |                           |                   |           |                |                    |       |   |      |          |         |      |     |   |     |    |            |        |
| 27 |             |                   |            |                      |                           |                   |           |                |                    |       |   |      |          |         |      |     |   |     |    |            |        |
| 28 |             |                   |            |                      |                           |                   |           |                |                    |       |   |      |          |         |      |     |   |     |    |            |        |
| 30 |             |                   |            |                      |                           |                   |           |                |                    |       |   |      |          |         |      |     |   |     |    |            |        |
| 31 |             |                   |            |                      |                           |                   |           |                |                    |       |   |      |          |         |      |     |   |     |    |            |        |
| 32 |             |                   |            |                      |                           |                   |           |                |                    |       |   |      |          |         |      |     |   |     |    |            | _      |
| 33 |             |                   |            |                      |                           |                   |           |                |                    |       |   |      |          |         |      |     |   |     |    |            | -      |
| 44 | ) ) Pa6     | очий лист /       | Вспомога   | гельный лист         | _/                        |                   |           |                | 1                  | •     |   |      |          |         |      |     |   |     |    |            | ١Ľ     |

*Рис. 1.3.* Входные и выходные данные для расчета норм в прокатном производстве

5. На "Рабочий лист" в таблицу "Входные данные" в графу выбора материала сплава помещаем форму "Поле со списком", формирующуюся по списку (А19:А24) на вспомогательном листе и помещаем результат в ячейку С5. Формирование таблицы "Входные данные" на этом закончено. Копируем таблицу "Входные данные" и "Выходные данные" на "Вспомогательный лист" с сохранением связи между таблицами с входными данными при изменениях. Все дальнейшие расчеты производим на вспомогательном листе.

6. Рассчитываем основное время на рулон:

$$t_{och} = \frac{L \cdot H}{60} \cdot \sum \frac{1}{h_i \cdot v_i} \,.$$

6.1. На "Вспомогательном листе" строится таблица зависимости  $1/h_i v_i$  для i = 1...8 (I23:I30). В данной таблице возможно при числе проходов менее 8 появление нуля в знаменателе, что влечет за собой сообщение об ошибке #ДЕЛ/0! Это регистрируется функцией ЕОШ и результат помещается в строки (J23:J30). Анализируя содержимое ячеек (J23:J30) с помощью функции ЕСЛИ строим столбец (K23:K30), в котором все неошибочные значения  $1/h_i \cdot v_i$  сохраняются, а ошибочные принимают значение =0. Достигается это с помощью функции =ЕСЛИ(J23=ЛОЖЬ;I23;0).

6.2. В ячейке К31 производим суммирование всех  $1/h_i v_i$  с помощью функции СУММ:

Сумма=СУММ(К23:К30)

6.3. Подставляем найденное значение в формулу для расчета основного времени и помещаем найденное значение в таблицу "Выходные данные" в ячейку К19.

K19=((Q5\*P5)/60)\*K31

7. Вычисляем вспомогательное время в зависимости от ширины рулона, количества проходов и материала.

7.1. Определяем приведенную ширину рулона

Шир.пр = ЕСЛИ(L5>1500;2000;1500)

7.2. Формируем запрос (C16:E17) на определение  $t_{scn}$  из базы данных (C19:F67) с помощью функции БИЗВЛЕЧЬ и помещаем значение в ячей-ку F17.

F17=БИЗВЛЕЧЬ(C19:F67;4;C16:E17)

7.3. Копируем найденное значение вспомогательного времени в таблицу "Выходные данные" на "Вспомогательном листе".

8. Рассчитываем оперативное время как сумму основного и вспомогательного времен и заносим его в таблицу с выходными данными.

9. Рассчитаем штучное время на один рулон:

 $t_{um} = \frac{t_{on} \cdot 1, l}{60} = M19*1, 1/60$  и помещаем его в соответствующую ячей-

ку (N19) в таблице с выходными данными.

10. Определяем норму выработки за смену в рулонах с помощью функции ОКРВНИЗ:

 $H_{pyn} = 8 / t_{uum} = OKPBHU3(8/N19;1)$ 

11. Определяем норму выработки за смену в тоннах:

 $H_{mohh} = (8 \times P)/(t_{um} \times 1000) = (8*M5)/(1000*N19)$ 

12. Найденные нормы выработки помещаем в таблицу с выходными данными.

## 2. Нормирование труда при многостаночном обслуживании

*Задание 2.1.* Определить количество станков, обслуживаемых одним рабочим, нормы штучного времени и выработки при многостаночном обслуживании на зуборезном участке по группам станков<sup>1</sup>.

Участок состоит из зубофрезерных станков модели 5327. На участке изготавливается 31 деталь с разной длительностью обработки. Производство серийное. Время активного наблюдения - 5% от основного времени. Исходные данные для расчета представлены в табл. 2.1.

Таблица 2.1

| Группа<br>станков | N⁰     | Основное    | Вспомогате:<br><i>t<sub>всп</sub></i> , | льное время<br>мин                   | Время подхода к ланному | K                    |
|-------------------|--------|-------------|-----------------------------------------|--------------------------------------|-------------------------|----------------------|
| (вариант)         | детали | т МИН       | перекрываемое                           | неперекрывае-                        | станку мин              | $\Lambda_{\partial}$ |
| (Buphani)         |        | COCH, MILLI | t <sub>ecn.n</sub>                      | Moe $t_{\scriptscriptstyle {BCD.H}}$ | eranky, min             | 1                    |
| 1                 | 2      | 3           | 4                                       | 5                                    | 6                       | 7                    |
| 1                 | 1      | 14          | 0,36                                    | 3                                    | 0,14                    |                      |
|                   | 2      | 14,7        | 0,25                                    | 3,1                                  | 0,14                    | 0,8                  |
|                   | 3      | 28          | 0,36                                    | 5,6                                  | 0,14                    |                      |
| 2                 | 4      | 12          | 0,46                                    | 2,2                                  | 0,14                    |                      |
|                   | 5      | 15          | 0,36                                    | 2,6                                  | 0,14                    | 0,71                 |
|                   | 6      | 36          | 0,46                                    | 7                                    | 0,14                    |                      |
| 3                 | 7      | 16,3        | 0,36                                    | 3,2                                  | 0,14                    |                      |
|                   | 8      | 19          | 0,36                                    | 4                                    | 0,14                    |                      |
| 4                 | 9      | 15,6        | 0,36                                    | 2,9                                  | 0,14                    |                      |
|                   | 10     | 32,5        | 0,36                                    | 6,5                                  | 0,14                    | 0,71                 |
|                   | 11     | 38          | 0,26                                    | 7,1                                  | 0,14                    |                      |
|                   | 12     | 14,2        | 0,36                                    | 2,8                                  | 0,14                    |                      |
| 5                 | 13     | 37,2        | 0,56                                    | 5,4                                  | 0,14                    | 1                    |
|                   | 14     | 29,5        | 0,56                                    | 6,1                                  | 0,14                    | 0,65                 |
|                   | 15     | 31,8        | 0,46                                    | 6,7                                  | 0,14                    |                      |

#### Исходные данные к заданию 2.1

<sup>&</sup>lt;sup>1</sup> При составлении задания использована программа К.А. Сытник.

Окончание табл. 2.1

| 1  | 2  | 3    | 4    | 5   | 6    | 7    |
|----|----|------|------|-----|------|------|
| 6  | 16 | 16,6 | 0,26 | 3,2 | 0,14 |      |
|    | 17 | 18,3 | 0,36 | 4,1 | 0,14 | 0,8  |
|    | 18 | 29   | 0,26 | 5,7 | 0,14 |      |
| 7  | 19 | 31   | 0,36 | 6   | 0,14 |      |
|    | 20 | 37   | 0,36 | 6,9 | 0,14 | 0,8  |
| 8  | 21 | 13,7 | 0,32 | 2,7 | 0,13 |      |
|    | 22 | 14,4 | 0,23 | 3   | 0,13 | 0,71 |
|    | 23 | 27,7 | 0,3  | 4,9 | 0,13 |      |
| 9  | 24 | 15   | 0,32 | 3,1 | 0,14 |      |
|    | 25 | 32,1 | 0,35 | 6,2 | 0,14 | 0,8  |
|    | 26 | 37   | 0,21 | 6,8 | 0,14 |      |
|    | 27 | 14   | 0,32 | 2,7 | 0,14 |      |
| 10 | 28 | 32   | 0,34 | 6,7 | 0,13 |      |
|    | 29 | 15,7 | 0,32 | 5,7 | 0,13 | 0,71 |
|    | 30 | 36,9 | 0,22 | 6,4 | 0,13 |      |
|    | 31 | 14,7 | 0,31 | 2,9 | 0,14 |      |

Алгоритм выполнения задания 2.1

1. Открываем документ MS Excel.

2. Создаем три рабочих листа: "исх. Данные", "коэф. Совпадения" и "расчет".

3. На листе "исх. Данные" помещаем две таблицы:

- в одной содержатся данные о времени, затрачиваемом по всем обрабатываемым деталям (основное, вспомогательное, время подхода к станку);

- в другой - коэффициент допустимой занятости, время на обслуживание и личные надобности (в процентах к оперативному времени) и время смены в минутах.

4. На листе "исх. Данные" также помещаем две кнопки: "Рассчитать" и "Очистить", которым назначаем макросы.

5. На листе "коэф. Совпадения" помещаем справочную таблицу 1, по которой определяется значение коэффициента совпадения в зависимости от величины коэффициента занятости и количества станков, обслуживаемых одним работником.

Кроме того, на данном листе располагается вспомогательная таблица 2, которая позволяет более наглядно представить данные и упростить автоматизацию расчетов. Она заполняется программой в середине расчета и содержит промежуточные результаты. В таблицу 2 программой заносится: - количество станков (норма обслуживания) - берется с листа "расчет";

- коэффициент занятости - расчетная величина, исходные данные

берутся также с листа "расчет": 
$$K_{3} = \frac{\sum_{i=1}^{n} t_{3}}{\sum_{i=1}^{n} t_{on}}$$
, где *n* - число деталей;

- табличный коэффициент занятости - он либо равен расчетному коэффициенту, либо автоматически округляется в большую сторону до ближайшего в таблице;

- коэффициент совпадения - выводится программой на основании представленных выше значений: количества станков и табличного коэффициента занятости.

6. На листе "расчет" помещаем таблицу 3 - результаты расчета (они выделены другим цветом): нормы штучного времени и нормы выработки, норма обслуживания.

Алгоритм расчета следующий.

Вводим исходные данные в таблицы на листе "исх. Данные".

| №<br>детали | Основное<br>время<br><i>t<sub>осн</sub></i> , мин | Вспомогате.<br><i>t<sub>всп</sub></i> ,<br>перекрываемое<br><i>t<sub>всп п</sub></i> | Время подхода<br>к данному<br>станку, мин |      |
|-------------|---------------------------------------------------|--------------------------------------------------------------------------------------|-------------------------------------------|------|
| 9           | 15,6                                              | 0,36                                                                                 | 2,9                                       | 0,14 |
| 10          | 32,5                                              | 0,36                                                                                 | 6,5                                       | 0,14 |
| 11          | 38                                                | 0,26                                                                                 | 7,1                                       | 0,14 |
| 12          | 14,2                                              | 0,36                                                                                 | 2,8                                       | 0,14 |

| Коэффициент допустимой занятости $K_{\partial}$ | 0,71 |
|-------------------------------------------------|------|
| $(\alpha_{obcn} + \alpha_{om.n}), \%$           | 10   |
| Время смены $t_{c_M}$ , мин                     | 480  |

Нажимаем "Рассчитать".

Расчеты при нажатии идут следующим образом (по каждой детали):

1) рассчитывается время активного наблюдения:  $t_{a.n} = 0.05 \times t_{och}$  (процент задан условием задачи);

2) время занятости:  $t_3 = t_{6cn} + t_{a.H} + t_{nodx}$ ;

3) оперативное время при одностаночном обслуживании (для дальнейших расчетов):  $t_{on} = t_{och} + t_{scn}$ ;

| №<br>детали | Время активного наблюдения $t_{a,n}$ | Время<br>занятости<br><i>t</i> <sub>3</sub> | Оперативное время<br>при одностаночном<br>обслуживании t <sub>on</sub> | Машинно-<br>свободное<br>время <i>t<sub>м.c</sub></i> |
|-------------|--------------------------------------|---------------------------------------------|------------------------------------------------------------------------|-------------------------------------------------------|
| 9           | 0,78                                 | 4,18                                        | 18,5                                                                   | 14,32                                                 |
| 10          | 1,625                                | 8,625                                       | 39                                                                     | 30,375                                                |
| 11          | 1,9                                  | 9,4                                         | 45,1                                                                   | 35,7                                                  |
| 12          | 0,71                                 | 4,01                                        | 17                                                                     | 12,99                                                 |

4) машинно-свободное время:  $t_{m.c} = t_{on} - t_3$ .

5) затем рассчитывается норма обслуживания:

$$H_{o\delta cn} = (1 + \frac{\sum t_{M,C}}{\sum t_3}) \cdot K_{\partial}$$

(коэффициент К<sub>д</sub> берется с листа "исх. Данные").

Норма обслуживания Н<sub>обсл</sub> 3

Этот результат автоматически сохраняется на листах "расчет" и "коэф. Совпадения" (в ячейке "Количество станков");

6) рассчитываем коэффициент занятости по формуле, результат со-

храняется на листе "коэф. Совпадения" в ячейке С16:  $K_{3} = \frac{\sum t_{3}}{\sum t_{on}};$ 

7) программа самостоятельно выбирает коэффициент занятости в таблице 1, наиболее близкий к расчетному, и выводит его в следующей строке С17;

8) затем программа находит коэффициент совпадения: для этого берется значение коэффициента занятости из строки С17 и количество станков в ячейке С15;

| Количество станков                        | 3     |
|-------------------------------------------|-------|
| Коэффициент занятости                     | 0,219 |
| Значение коэффициента занятости в таблице | 0,25  |
| Коэффициент совпадения                    | 1,15  |

 затем мы можем рассчитать оперативное время работы при многостаночном обслуживании (оперативное время и норма обслуживания берутся с листа "расчет", коэффициент совпадения - с соответствующего

листа):  $t'_{on} = \frac{t_{on} \cdot K_c}{H_{obcn}};$ 

10) штучное время при многостаночном обслуживании рассчитывается следующим образом:  $t'_{um} = t'_{on} \cdot (1 + \frac{\alpha_{obcn} + \alpha_{om.n}}{100})$ ,

значение ( $\alpha_{obcn} + \alpha_{om.n}$ ) берется с листа "исх. Данные";

11) теперь рассчитываем норму выработки. При этом в программе прописывается, что после расчетов в столбец заносятся уже округленные

до ближайших целых чисел значения:  $H_{eblp} = \frac{t_{cM}}{t'_{um} \cdot H_{obcr}}$ ,

значение *t*<sub>см</sub> берется с листа "исх. Данные". Результаты расчетов даны в табл. 2.2.

Таблица 2.2

#### Результаты расчетов

| Оперативное время при многоста- | Штучное время $t'_{um}$ , | Норма выработки H <sub>выр</sub> |
|---------------------------------|---------------------------|----------------------------------|
| ночном обслуживании t'on, мин   | МИН                       | за смену                         |
| 7,091666667                     | 7,800833333               | 20                               |
| 14,95                           | 16,445                    | 9                                |
| 17,28833333                     | 19,01716667               | 8                                |
| 6,516666667                     | 7,168333333               | 22                               |

При нажатии кнопки "Очистить" стираются все значения исходных данных и расчеты.

### 3. Анализ состояния нормирования труда

*Задание 3.1.* Выполнить расчет показателей и дать оценку состояния нормирования труда на участке<sup>2</sup>.

Исходными данными для анализа состояния нормирования являются отчетные данные за месяц по токарному участку цеха сверхгабаритных подшипников (табл. 3.1).

Таблица 3.1

| Показатели                                                                           | Ед.           |      |      |      |      | Вари | анты |      |      |      |      |
|--------------------------------------------------------------------------------------|---------------|------|------|------|------|------|------|------|------|------|------|
| Показатели                                                                           | ИЗМ.          | 1    | 2    | 3    | 4    | 5    | 6    | 7    | 8    | 9    | 10   |
| <ol> <li>Объем изготовленной<br/>годной продукции</li> </ol>                         | нормо-<br>час | 6000 | 6400 | 5000 | 5200 | 6300 | 5500 | 6200 | 6300 | 5600 | 6200 |
| <ol> <li>В т.ч. по технически<br/>обоснованным нормам</li> </ol>                     | нормо-<br>час | 5000 | 6000 | 4500 | 4600 | 5800 | 5100 | 5900 | 6100 | 5200 | 4800 |
| <ol> <li>Отклонения от нор-<br/>мальных условий работы</li> </ol>                    | нормо-<br>час | 150  | 160  | 200  | 130  | 100  | 110  | 90   | 120  | 100  | 90   |
| <ol> <li>Исправление брака</li> <li>(не по вине рабочего)</li> </ol>                 | нормо-<br>час | 50   | 40   | 30   | 40   | 60   | 50   | 20   | 60   | 10   | 60   |
| 5. Отработано на сдель-<br>ных работах                                               | чел<br>час    | 4200 | 4300 | 3200 | 4300 | 4400 | 4600 | 2500 | 3800 | 4100 | 4900 |
| <ol> <li>Внутрисменные поте-<br/>ри рабочего времени<br/>(простои)</li> </ol>        | чел<br>час    | 60   | 70   | 40   | 60   | 50   | 30   | 35   | 60   | 10   | 30   |
| <ol> <li>Отработано рабочи-<br/>ми-сдельщиками на<br/>повременных работах</li> </ol> | чел<br>час    | 100  | 120  | 90   | 80   | 130  | 110  | 70   | 130  | 70   | 105  |
| <ol> <li>Общее количество<br/>применяемых норм</li> </ol>                            | ед.           | 280  | 300  | 320  | 335  | 348  | 358  | 368  | 290  | 328  | 380  |
| 9. В т.ч. технически.<br>обоснованных                                                | ед.           | 260  | 270  | 395  | 305  | 310  | 315  | 320  | 270  | 295  | 338  |

Исходные данные к заданию 3.1

Данные о выполнении норм рабочими-сдельщиками за месяц представлены в табл. 3.2.

1. Необходимо выполнить расчет следующих показателей и дать оценку состояния нормирования труда на участке:

<sup>&</sup>lt;sup>2</sup> При составлении задания использована программа К.А. Сытник.

Таблица 3.2

| №<br>п/п | Профессия          | К <sub>вн</sub> ,<br>% | №<br>п/п | Профессия          | К <sub>вн</sub> ,<br>% | №<br>п/п | Профессия      | К <sub>вн</sub> ,<br>% |
|----------|--------------------|------------------------|----------|--------------------|------------------------|----------|----------------|------------------------|
| 1        | Токарь             | 122                    | 21       | Слесарь мех. работ | 132                    | 41       | Шлифовщик      | 122                    |
| 2        | Токарь             | 137                    | 22       | Слесарь мех. работ | 143                    | 42       | Шлифовщик      | 137                    |
| 3        | Токарь             | 129                    | 23       | Слесарь мех. работ | 100                    | 43       | Шлифовщик      | 143                    |
| 4        | Токарь             | 103                    | 24       | Слесарь мех. работ | 134                    | 44       | Шлифовщик      | 134                    |
| 5        | Токарь             | 123                    | 25       | Слесарь мех. работ | 98                     | 45       | Шлифовщик      | 98                     |
| 6        | Токарь             | 135                    | 26       | Слесарь мех. работ | 114                    | 46       | Шлифовщик      | 135                    |
| 7        | Токарь             | 129                    | 27       | Слесарь мех. работ | 134                    | 47       | Шлифовщик      | 151                    |
| 8        | Токарь             | 134                    | 28       | Слесарь мех. работ | 151                    | 48       | Шлифовщик      | 96                     |
| 9        | Токарь             | 115                    | 29       | Слесарь мех. работ | 96                     | 49       | Шлифовщик      | 115                    |
| 10       | Токарь             | 169                    | 30       | Слесарь мех. работ | 100                    | 50       | Слесарь-инстр. | 169                    |
| 11       | Фрезеровщик        | 141                    | 31       | Штамповщик         | 112                    | 51       | Слесарь-инстр. | 112                    |
| 12       | Фрезеровщик        | 137                    | 32       | Штамповщик         | 96                     | 52       | Слесарь-инстр. | 126                    |
| 13       | Фрезеровщик        | 126                    | 33       | Штамповщик         | 135                    | 53       | Слесарь-инстр. | 140                    |
| 14       | Фрезеровщик        | 140                    | 34       | Штамповщик         | 100                    | 54       | Слесарь-инстр. | 142                    |
| 15       | Фрезеровщик        | 163                    | 35       | Штамповщик         | 121                    | 55       | Слесарь-инстр. | 148                    |
| 16       | Фрезеровщик        | 142                    | 36       | Штамповщик         | 127                    | 56       | Слесарь-инстр. | 160                    |
| 17       | Фрезеровщик        | 160                    | 37       | Штамповщик         | 100                    | 57       | Слесарь-инстр. | 114                    |
| 18       | Фрезеровщик        | 148                    | 38       | Штамповщик         | 114                    | 58       | Слесарь-инстр. | 96                     |
| 19       | Фрезеровщик        | 141                    | 39       | Штамповщик         | 125                    | 59       | Слесарь-инстр. | 100                    |
| 20       | Слесарь мех. работ | 152                    | 40       | Штамповщик         | 100                    | 60       | Слесарь-инстр. | 125                    |

Выполнение норм рабочими-сдельщиками

а) доля технически обоснованных норм, по количеству норм, по трудоемкости и условному количеству рабочих, работающих по этим нормам;

б) средний процент выполнения норм времени по фактически отработанному на сдельных работах и сменному времени по участку;

в) напряженность действующих норм в среднем по участку;

г) распределение рабочих по выполнению норм: до 100%, от 100 до 105%; от 105 до 110%, от 110 до 120%, от 120 до 130%, от 130 до 150%, от 150% и выше;

д) вариация уровней выполнения норм рабочими (размах вариации, среднее квадратическое отклонение, коэффициент вариации).

2. Определить возможный рост производительности труда на участке при условии:

a) если все рабочие, не выполняющие норм времени, будут выполнять их на 100%;

б) если все рабочие, выполняющие нормы ниже среднего уровня по участку, будут выполнять их на среднем уровне.

Алгоритм выполнения задания 3.1 Создаем файл MS Excel "Анализ HT.xls". Создаем следующие рабочие листы:

ЛИСТ "Исх. Данные" - на этом листе записываем данные для расчетов: в таблицу 1 заносим отчетные данные по участку, в таблицу 2 - наименование групп рабочих, численность каждой из них, а также задаем для каждой группы показатель M - максимальное отклонение индивидуальной производительности труда отдельных работников от среднего уровня (принимается 33% для машинных и машинно-ручных работ, 50% - для ручных работ). В нашем примере M = 33%.

ЛИСТ "Выполнение норм" - этот лист также заполняется пользователем на основании отчетных данных о выполнении норм рабочимисдельщиками за месяц (таблица 3); названия групп рабочих переносятся программой с листа "Исх. Данные".

ЛИСТ "Распределение" - на данном листе располагаются две таблицы. В таблице 4 программой осуществляется распределение работников по степени выполнения норм: программа берет проценты выполнения норм в каждой группе работников с листа "Выполнение норм", а затем с помощью функции БСЧЕТ подсчитывает, сколько работников выполняют норму на уровне до 100%, на уровне 100-105% и т.д. В ячейках (В17:С38) сохранены вспомогательные данные - критерии для функции БСЧЕТ.

Также в таблице 4 производится расчет среднего уровня выполнения норм по каждой группе рабочих и в целом по участку. Расчет осуществляется программой по формуле средней арифметической, т.е. все проценты выполнения норм в данной группе (либо в целом по участку) суммируются и делятся на численность рабочих в группе (на участке).

Кроме того, в таблице 4 программа производит расчет вариации уровней выполнения норм рабочими каждой группы (среднее квадратическое отклонение и коэффициент вариации). Формулы для расчета:

- среднее квадратическое отклонение уровня выполнения норм:

$$\sigma = \sqrt{\frac{\sum (K_{_{\theta H_i}} - \overline{K_{_{\theta H}}})^2 \cdot n_i}{\sum n_i}}, \%,$$

где  $K_{{}_{{}_{{}_{{}_{{}_{{}_{i}}}}}}}$  - средний коэффициент выполнения норм в *i*-й группе;

*К*<sub>вн</sub> - средний *К*<sub>вн</sub> в большей совокупности;

*n<sub>i</sub>* - количество работников в *i*-й группе.

Среднее квадратическое отклонение характеризует абсолютную среднюю величину отклонения уровня выполнения норм работников от общего среднего уровня выполнения норм;

- коэффициент вариации:  $v = \frac{\sigma}{\overline{K_{en}}} \cdot 100 \%$ . Коэффициент вариации

характеризует среднюю относительную величину отклонений уровня выполнения норм отдельных групп работников в общей совокупности.

Результаты расчетов даны в табл. 3.3

Таблица 3.3

|                 | Расп    | редел<br>н |          |          |          |          |               |       |                        |         |         |
|-----------------|---------|------------|----------|----------|----------|----------|---------------|-------|------------------------|---------|---------|
| Группа рабочих  | До 100% | 100-105%   | 105-110% | 110-120% | 120-130% | 130-150% | Свыше<br>150% | Итого | К <sub>вн</sub> ,<br>% | σ,<br>% | v,<br>% |
| Токари          |         |            |          |          |          |          |               |       |                        |         |         |
| Фрезеровщики    |         |            |          |          |          |          |               |       |                        |         |         |
| Слесари механо- |         |            |          |          |          |          |               |       |                        |         |         |
| сборочных работ |         |            |          |          |          |          |               |       |                        |         |         |
| Штамповщики     |         |            |          |          |          |          |               |       |                        |         |         |
| Шлифовщики      |         |            |          |          |          |          |               |       |                        |         |         |
| Слесари-инстру- |         |            |          |          |          |          |               |       |                        |         |         |
| ментальщики     |         |            |          |          |          |          |               |       |                        |         |         |
| Итого           |         |            |          |          |          |          |               |       |                        |         |         |

#### Распределение рабочих по уровню выполнения норм

В таблице 5 (также располагается на листе "Распределение"):

Программа с помощью функций МАКС и МИН проверяет проценты выполнения норм, находит наибольшее и наименьшее, а также разницу между ними;

- записывается среднее квадратическое отклонение в целом по участку;

- записывается коэффициент вариации в целом по участку.

ЛИСТ "Расчеты" - на этом листе анализ нормирования идет по таким показателям, как: 1) доля технически обоснованных норм, которая рассчитывается различными способами:

- по количеству норм:  $V_{TOH} = \frac{N_{TOH}}{N} \cdot 100$ ,

где *N<sub>TOH</sub>* - количество технически обоснованных норм;

N - общее количество действующих норм.

Формула MS Excel:

E4='Исх. данные'!С16/'Исх. данные'!С15\*100"

- по трудоемкости:  $V_{TOH} = \frac{T_{TOH}}{T_{obut}} \cdot 100$ ,

где *T<sub>TOH</sub>* - трудоемкость или количество выработанных нормо-часов на выполнение детале-операций, на которых применяются технически обоснованные нормы;

*Т*общ - общее количество выработанных нормо-часов.

Формула MS Excel:

E6='Исх. данные'!С10/'Исх. данные'!С9\*100

- по условному количеству рабочих, работающих по технически  $T_{TOU}$ 

обоснованным нормам:  $V_{TOH} = Y_{oбщ} \cdot \frac{T_{TOH}}{T_{oбщ}}$ ;

в MS Excel заложено округление этого показателя до целого: E8=ОКРУГЛ('Исх. данные'!F13\*'Исх. данные'!C10/'Исх. данные'!C9; 0)

2) средний процент выполнения норм времени:

- по фактически отработанному на сдельных работах времени:

$$K_{_{GH}} = \frac{T_{_{H}} + T_{_{\delta p}} + T_{_{\partial}}}{T_{_{c\partial}}} \cdot 100\%,$$

где *T<sub>н</sub>* - нормированные затраты времени на выпуск годной продукции, нормо-ч;

 $T_{\delta p}$  - нормированные затраты времени на исправление брака не по вине этих рабочих, нормо-ч;

 $T_{\partial}$  - нормированные дополнительные затраты времени в связи с отклонением от нормальных условий работы, нормо-ч;

 $T_{cd}$  - фактически отработанное время на сдельных работах, включая сверхурочные работы, чел.-ч.

Формула MS Excel:

L4=('Исх. данные'!С11+'Исх. данные'!С12+'Исх. данные'!С13)/'Исх. данные'!С6\*100"

- по сменному (календарному) времени:  $K_{_{6H}} = \frac{T_{_{H}} + T_{_{\delta p}} + T_{_{\partial}}}{T_{_{c\partial}} + T_{_{np}} + T_{_{n6}}} \cdot 100\%$ ,

где *T<sub>np</sub>* - внутрисменные простои и потери рабочего времени, чел.-ч;

 $T_{n_{\theta}}$  - фактически отработанное время сдельщиков на повременных работах в течение смены, чел.-ч.

Формула MS Excel:

L6=('Исх. данные'!С11+'Исх. данные'!С12+'Исх. данные'!С13)/('Исх. данные'!С6+'Исх. данные'!С7+'Исх. данные'!С8)\*100"

То есть для вышеперечисленных расчетов программа берет показатели на листе "Исх. Данные".

3) напряженность действующих на участке норм:

 $K_{_{HH}} = \frac{100}{\overline{K_{_{GH}}}}$ . Коэффициент выполнения норм берется программой с

листа "Распределение".

ЛИСТ "Отклонение" - на этом листе помещается таблица 6 "Расчет отклонения процента выполнения норм по группам рабочих от среднего по участку".

В нее программой заносятся названия групп рабочих и их численность, а также величина *M* (с листа "Исх. Данные"), средний процент выполнения норм (с листа "Распределение").

Затем рассчитывается столбец  $\sqrt{n_i}$  - находится корень из числа работников в каждой группе.

Столбец  $Q_i$  заполняется по формуле:  $Q_i = \frac{M}{\sqrt{n_i}} \sqrt{1 - \frac{n_i}{N}}$ , %.

Например, для первой строки ("Токари") *Q*<sub>1</sub>: G7=(F7/E7)\*КОРЕНЬ(1-C7/\$С\$13)

Далее в столбце рассчитывается значение выражения:  $Q_i \cdot \frac{K_{_{\theta H}}}{100}$ , %.

Пример (для "Токарей"): H7=G7\*\$D\$13/100

Затем находятся отклонения уровня выполнения норм от среднего по участку:

- абсолютное:  $K_{_{BH_i}} - \overline{K_{_{BH}}}$ ;

- за счет напряженности норм:  $\mathcal{A}_i = (K_{_{\mathit{6H}}} - \overline{K_{_{\mathit{6H}}}}) - \mathcal{Q}_i \cdot \frac{K_{_{\mathit{6H}}}}{100}$ .

Результаты расчета даны в табл. 3.4.

### Таблица 3.4

#### Расчет отклонения уровня выполнения норм по группам рабочих от среднего по участку

| Группы рабочих   | Числен-<br>ность<br>рабочих<br><i>n<sub>i</sub></i> | Средний<br>процент<br>выполне-<br>ния норм<br>$K_{_{{\scriptscriptstyle {GH}}_i}}$ | $\sqrt{n_i}$ | М,<br>% | Qi,<br>% | $Q_i \cdot \frac{\overline{K_{_{BH}}}}{100}$ | Отклон-<br>выполне<br>среднего<br>абсолют-<br>ное | ение уровня<br>ения норм от<br>о по участку<br>за счет на-<br>пряженности<br>норм Д <sub>i</sub> |
|------------------|-----------------------------------------------------|------------------------------------------------------------------------------------|--------------|---------|----------|----------------------------------------------|---------------------------------------------------|--------------------------------------------------------------------------------------------------|
| Токари           |                                                     |                                                                                    |              |         |          |                                              |                                                   |                                                                                                  |
| Фрезеровщики     |                                                     |                                                                                    |              |         |          |                                              |                                                   |                                                                                                  |
| Слесари механо-  |                                                     |                                                                                    |              |         |          |                                              |                                                   |                                                                                                  |
| сборочных работ  |                                                     |                                                                                    |              |         |          |                                              |                                                   |                                                                                                  |
| Штамповщики      |                                                     |                                                                                    |              |         |          |                                              |                                                   |                                                                                                  |
| Шлифовщики       |                                                     |                                                                                    |              |         |          |                                              |                                                   |                                                                                                  |
| Слесари-инстру-  |                                                     |                                                                                    |              |         |          |                                              |                                                   |                                                                                                  |
| ментальщики      |                                                     |                                                                                    |              |         |          |                                              |                                                   |                                                                                                  |
| Итого по участку |                                                     |                                                                                    |              |         |          |                                              |                                                   |                                                                                                  |

ЛИСТ "Рост производ-ти труда (ПТ)" - на этом листе рассчитывается возможный рост производительности труда на участке при условии:

А) если все рабочие, не выполняющие норм времени, будут выполнять их на 100%.

Для этого с листа "Выполнение норм" копируется таблица, при этом для столбцов "Процент выполнения норм" применяется функция ЕСЛИ. Эта функция выбирает все значения <100% и заменяет их на 100. Пустые ячейки при этом остаются свободными.

Функция записывается следующим образом (для токаря №1):

ЕСЛИ('Выполнение норм'!В7>100;'Выполнение норм'!В7;ЕСЛИ('Вы полнение норм'!В7<1;'''';100)).

Затем для полученной таблицы рассчитывается средний процент выполнения норм (способ описан выше для листа "Распределение"),

прирост производительности будет равен:  $\Delta \Pi T = \frac{\Pi T_1}{\Pi T_0} \cdot 100 - 100$ ,

где ПТ<sub>1</sub> - средняя производительность труда на участке при условии, что все рабочие выполняют нормы на уровне не ниже 100%,

 $\Pi T_0$  - исходная производительность труда на участке, %.

Б) если все рабочие, выполняющие нормы ниже среднего уровня по участку, будут выполнять их на среднем уровне.

Для расчета аналогичным образом копируется таблица, только функция ЕСЛИ выбирает значения меньше среднего (оно записано на листе "Распределение" в ячейке К13).

Функция записывается следующим образом (для токаря №1):

ЕСЛИ('Выполнение норм'!В7>Распределение!\$К\$13;'Выполнение норм'!В7;ЕСЛИ('Выполнение норм'!В7<1;"";Распределение!\$К\$13))

#### Список литературы

Сытник, К.А. Применение информационных технологий в нормировании труда / К.А. Сытник, В.А. Щеколдин // Проблемы совершенствования организации производства и управления промышленными предприятиями : межвуз. сб. науч. тр. / [редкол.: Н.А. Чечин, С.А. Ерошевский (отв.ред.) и др.]. - Самара : Изд-во Самар. гос. экон. ун-та, 2012.-Вып. 2. - С. 201-206.

*Щеколдин, В.А.* Нормирование труда : учеб. пособие / В.А. Щеколдин. - 2-е изд., доп. - Самара : Изд-во Самар. гос. экон. ун-та, 2009. - 180 с.

*Щеколдин, В.А.* Практикум по нормированию труда : учеб. пособие / В.А. Щеколдин, В.М. Корнев, Н.А. Косинова. - 2-е изд., доп. - Самара : Изд-во Самар. гос. экон. ун-та, 2014. - 136 с.

*Щеколдин, В.А* Применение информационных технологий в нормировании труда на промышленных предприятиях : учеб. пособие / В.А. Щеколдин.- Самара : Изд-во Самар. гос. экон. ун-та, 2014. - 120 с.

Электронный мультимедийный учебно-методический комплекс по дисциплине "Нормирование труда" : отчет по НИР / рук. В.А. Щеколдин, отв. исполнитель Е.В. Погорелова. - Самара : Самар. гос. экон. акад., 2003.

Учебное издание

## Щеколдин Вадим Акиндинович

# НОРМИРОВАНИЕ ТРУДА НА ПЕРСОНАЛЬНОМ КОМПЬЮТЕРЕ

Практикум (MS Excel)

Редактор *Н.И. Амплеева* Компьютерная верстка - *Н.И. Амплеева* 

Подписано к изданию 20.02.2017. Печ. л. 2,25. Самарский государственный экономический университет. 443090, Самара, ул. Советской Армии, 141.